# Changing your Programme using MyCurriculum

Version 2.1, Jan 2021

Ü

## About changing your programme

Your **programme** is the **degree** you are studying, for example *Master of Arts in History*. If eligible you can change your programme using **MyCurriculum**.

#### You can use the:

- University Calendar (www.abdn.ac.uk/registry/calendar) to get an overview of degree programmes available.
- **University Catalogue** (www.abdn.ac.uk/registry/courses) to find more information about the specific courses within a programme.

### **Undergraduate students**

- If you are considering changing your programme within the same area of study, for example MA Anthropology to MA English, and are:
  - (i) a first or second year student, follow the steps in this guide to change your programme via **MyCurriculum**.
  - (ii) a student in in third year or above, you will **not** be able to change your programme via **MyCurriculum.** Instead you **must** contact the your Registry Officer using the MyCurriculum Support system.
- If you want to change your programme to a **different area of study**, for example **MA to BSc**, you must apply to transfer using an Internal Transfer form. This is available on the Infohub web pages along with information about application deadlines.

#### **Taught Postgraduate students**

• If you want to change your programme you must complete a **Degree Transfer** form. This is available on the Infohub web pages.

### Access MyCurriculum

- 1. Go to www.abdn.ac.uk/mycurriculum and click on the link for MyCurriculum.
- 2. Click Login.
- 3. Enter your **University username** (eg u01ab14) and **password**.
- 4. Click the **Login** button.

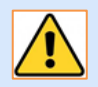

Problems logging in? See **Further information and help** below. Note that the system will time out after 10 minutes of inactivity.

### How to change your programme

### **Registration Summary page**

1. The first time you log in, the **Registration Summary** page will open. This shows your current registration and allows you to change your programme.

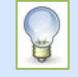

If you do not see the **Registration Summary** page when you log in click **Home** (top right of screen) and then click **Choose My Courses** from the left hand menu.

2. Your current programme is listed under the **Programme** column heading.

| Returning Students<br>New Students | Returning Students<br>This is a summary of your current registration. Click on the links below to make your course choices. |                                                        |    |         |            |
|------------------------------------|----------------------------------------------------------------------------------------------------|--------------------------------------------------------|----|---------|------------|
|                                    |                                                                                                    |                                                        |    |         |            |
|                                    | 2018                                                                                                    | Master of Arts (Honours) History  <br>Programme Year 3 | FT | Courses | Programmes |
|                                    |                                                                                                    |                                                        |    |         |            |

3. To change your programme, click the **Programmes** link under the **Change Degree Programme** column heading.

| Academic Programme<br>Year                                  | Full/Part Time<br>(FT/PT) | Select Your<br>Courses | Change Degree<br>Programme |
|-------------------------------------------------------------|---------------------------|------------------------|----------------------------|
| 2018 Master of Arts (Honours) History  <br>Programme Year 3 | FT                        | Courses                | Programmes                 |
|                                                             |                           |                        |                            |

• If you are **a first year student** and **eligible** for other programmes, your option(s) will appear below your current registration summary for you to consider.

You will be asked to select up to 3 subject areas,

| F | Please select up to 3 subject areas from the following list. |   |  |  |
|---|--------------------------------------------------------------|---|--|--|
|   | Accountancy                                                  | ~ |  |  |
| 1 | Anatomy                                                      |   |  |  |
| L | Anthropology                                                 |   |  |  |
| L | Archaeology                                                  |   |  |  |
| 3 | Biochemistry                                                 |   |  |  |
|   | Biology                                                      |   |  |  |

- Biology
- If you are **a second year student** and **eligible** for other programmes your option(s) will automatically appear below your current registration summary for you to consider.
- If you are **not eligible** for other programmes you will see the message: "There is no option to change Programme".
- 4. If you want to change to a listed programme click **Change Programme**.

| Academic<br>Year | Programme                                                                     | Change Degree<br>Programme |  |
|------------------|-------------------------------------------------------------------------------|----------------------------|--|
| 2015             | Bachelor Of Science ( Honours ) Geology-Petroleum Geology<br>Programme Year 2 | Change Programme           |  |

5. Click **OK** when prompted. This will change your current programme.

### **Course Selection page**

for example ->

The **Course Selection** page will open on the **Prescribed** tab for you to select and confirm the courses you intend to take in your **new programme**. For step by step help see our **Course Selection** user guides, available online: www.abdn.ac.uk/infohub/study/guides-tutorials

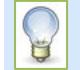

If you want to **cancel the change** and revert to your previous selection you can click **Undo Programme Change** (top left of screen) then **OK**.

# Further information and help

| Don't have a<br>username/password? | If you do not yet have a University username and password, activate your IT account online (you will need your student ID number) |  |  |
|------------------------------------|----------------------------------------------------------------------------------------------------|--|--|
| Forgotten your                     | Username: Please contact servicedesk@abdn.ac.uk                                                                                   |  |  |
| username/password?                 | Password: Please visit www.abdn.ac.uk/it/student/help/password if you want to reset or change your University password            |  |  |
| Online Registration?               | <b>?</b> If you have not completed this see Online Registration support.                                                          |  |  |
| Other login<br>problems?           | Visit the MyCurriculum Support System to send details of your problem by email                                                    |  |  |

Visit the MyCurriculum Support System for more help using MyCurriculum.